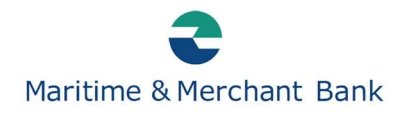

## Kontodetaljer – oversikt over opptjente renter

Logg inn i nettbanken: https://innskudd.mmbank.no/login

Velg **Meny** øverst i venstre hjørne for å åpne menyvalgene.

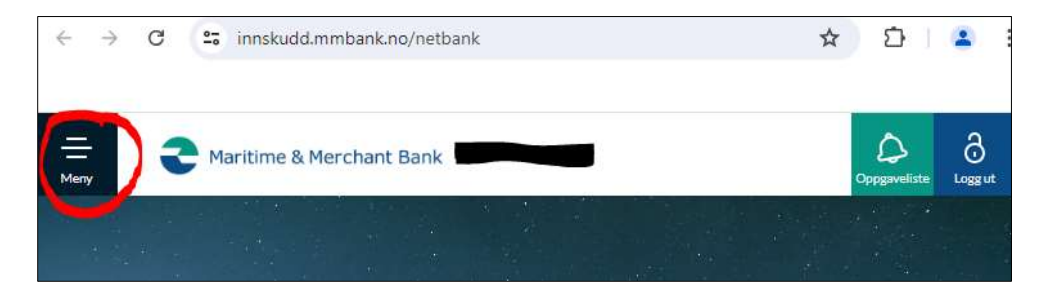

## Oversikt over menyvalg:

| ٤Ż | Forside       |   |
|----|---------------|---|
| 8  | Kontooversikt |   |
| 0  | Betalinger    |   |
| €  | Dokumenter    |   |
| ₽  | Meldinger     |   |
|    | Varslinger    |   |
| S  | Kontakt       |   |
| ŵ  | Innstillinger |   |
|    |               | 1 |

Velg Kontooversikt. Da vises konto med saldo.

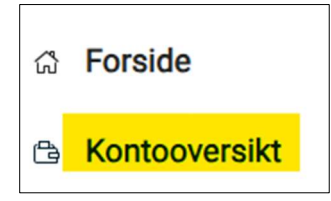

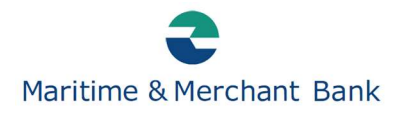

For mer informasjon om kontoen, hold markøren over feltet med kontonavn. Hele feltet endrer farge når markøren holdes over, og kan dermed velges.

## Klikk/trykk på kontoen.

| KONTONAVN \$          | KONTONUMMER 🛊 | SISTE BEVEGELSER 🛊 | SALDO 🛊 | DISPONIBELT 🛊   |
|-----------------------|---------------|--------------------|---------|-----------------|
| Sparekonto NOK Privat |               |                    | 0,00    | <b>0,00</b> Nok |

Til høyre for saldoen vises en hvit runding.

Klikk/trykk på rundingen.

Sparekonto NOK Privat 🗸

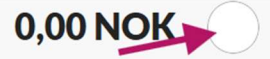

Et vindu åpnes. Nederst i dette vises «Kontodetaljer». Klikk her.

|   | 0,00 NOK 🗙                                |   |  |  |  |
|---|-------------------------------------------|---|--|--|--|
|   | Kontonavn<br><b>Sparekonto NOK Privat</b> | Ľ |  |  |  |
| 2 | I Kontodetaljer                           | E |  |  |  |

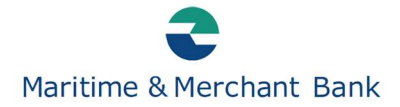

Kontodetaljer åpnes.

**IBAN-kontonummer** NO118 BIC-kode Kontotype Sparekonto 26629 Saldo 26629 Disponibelt Kredittmaksimum GEBYRER SOM SKAL BETALES Gebyrer som skal betales **BEREGNET RENTE, IKKE BOKFØRT** Kredittrente 48 RENTESATSER Kredittrente 0,00 - 249 999,99 NOK 249 999,99 - 2 500 000,00 NOK Over 2 500 000,00 NOK Overtrekksrente Rente per

Midt i oversikten vises Kredittrente/opptjent rente.

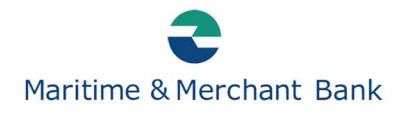

Hvis det ikke er opptjent renter på konto, er feltet «BEREGNET RENTE, IKKE BOKFØRT» skjult. Se eksempel nedenfor.

| Kontodetaljer                 |     |
|-------------------------------|-----|
| Sparekonto NOK Privat         |     |
| KONTODETALJER                 |     |
| Eier einstelle                |     |
| IBAN-kontonummer              | -   |
| BIC-kode L                    | JNF |
| Kontotype Sparekonto          | NO  |
| Saldo                         | 0,0 |
| Disponibelt                   | 0,0 |
| Kredittmaksimum               | 0,0 |
| RENTESATSER                   |     |
| Kredittrente                  |     |
| 0,00 - 249 999,99 NOK         |     |
| 249 999,99 - 2 500 000,00 NOK |     |
| Over 2 500 000,00 NOK         |     |
| Overtrekksrente               |     |